Задача линейного программирования

# Задание 1.

Задание 1: Найти точку максимума функции **z=Sx<sub>1</sub>+ Gx<sub>2</sub>** 

при ограничениях

$$\begin{cases} -\frac{x_1}{G} - \frac{x_2}{S} + \frac{1}{4} \le 0 \\ -Sx_1 + 2Gx_2 - GS \le 0 \\ 2Sx - Gx_2 - GS \le 0 \\ x_1 \ge 0 \\ x_2 \ge 0 \end{cases}$$

G- номер группы, S- номер студента в списке

## Геометрический метод решения

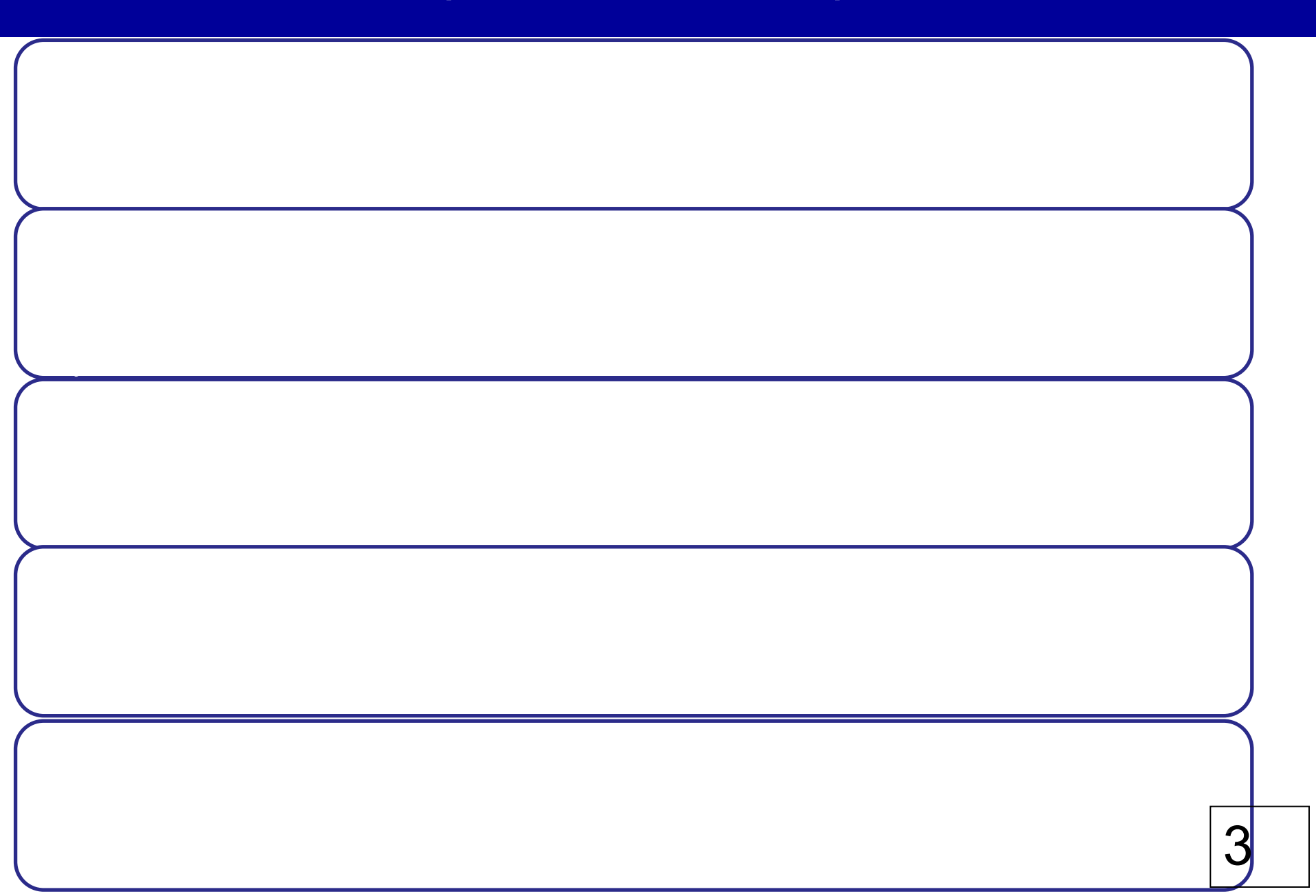

### Пример

Требуется определить  $x_1$ ,  $x_2$ , при котором величина **Z** максимальна:

$$z = 3x_1 + 2x_2$$

$$\begin{cases} x_1 + x_2 \le 6 \\ x_1 + 2x_2 \le 10 \\ 2x_1 + x_2 \le 10 \\ x_1 \ge 0 \\ x_2 \ge 0 \end{cases}$$

### Геометрический метод решения

Построение многоугольника ограничений:

1. Прямая 
$$X_1 + X_2 = 6$$
:  $X_1 = 0 \rightarrow X_2 = 6$ ;  $X_2 = 0 \rightarrow X_1 = 6$   
2. Прямая  $X_1 + 2X_2 = 10$ :  $X_1 = 0 \rightarrow X_2 = 5$ ;  $X_2 = 0 \rightarrow X_1 = 10$   
3. Прямая  $2X_1 + X_2 = 10$ :  $X_1 = 0 \rightarrow X_2 = 10$ ;  $X_2 = 0 \rightarrow X_1 = 5$   
4. Прямая  $z = 3x_1 + 2x_2 = 0$ :  $x_1 = 0 \rightarrow x_2 = 0$ ;  $x_1 = 2 \rightarrow x_2 = -3$ 

### Геометрический метод решения

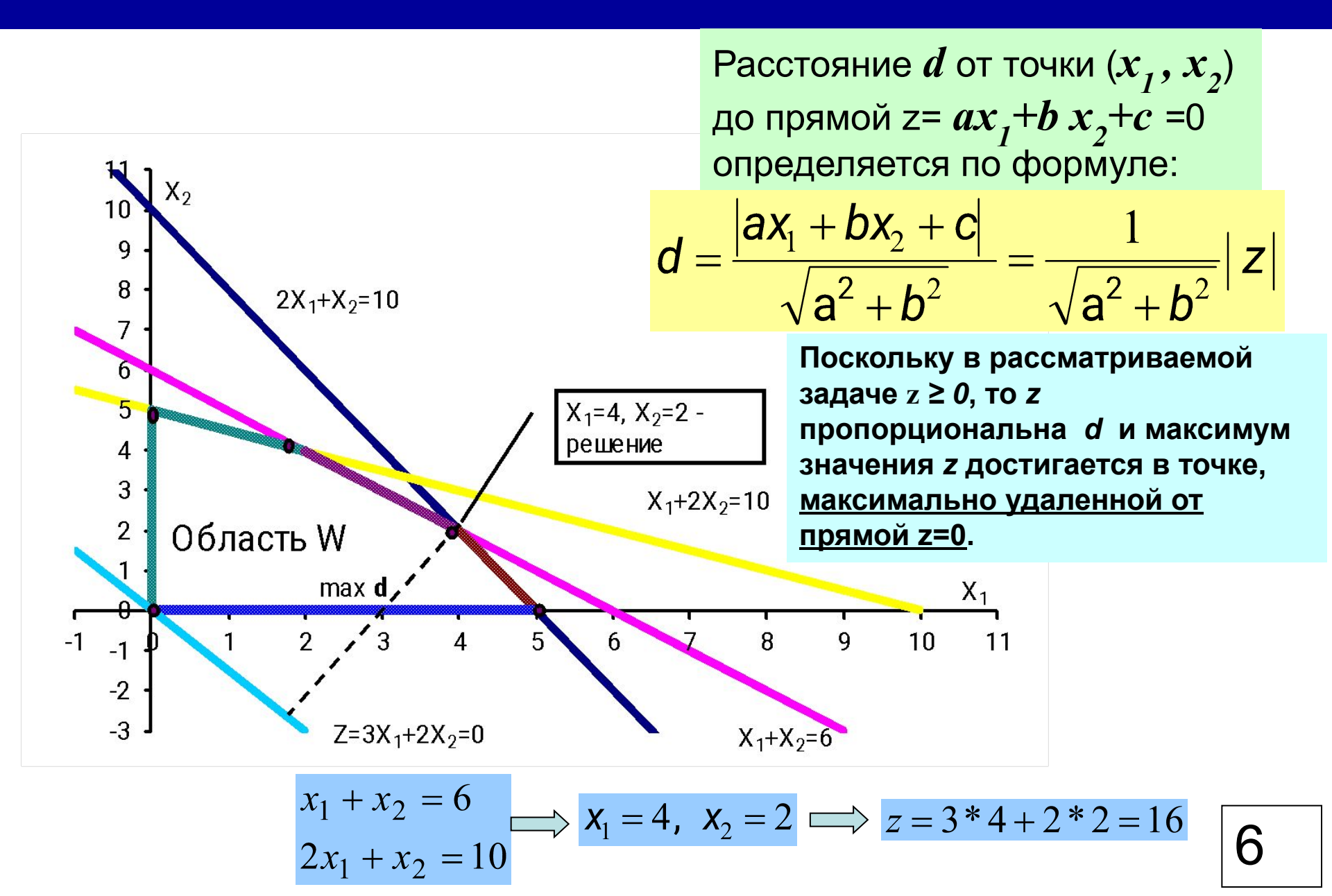

# Пример решения в EXCEL (S=3, G=12)

Функция цели: 
$$Z = Sx_1 + Gx_2$$
 Ограничения:  $\begin{cases} a = -x_1/G - x_2/S + 0.25 \le 0 \\ b = -Sx_1 + 2Gx_2 - GS \le 0 \\ c = 2Sx_1 - Gx_2 - GS \le 0 \\ x_1 \ge 0 \\ x_2 \ge 0 \end{cases}$ 

В первую строку вводим обозначения: x<sub>1</sub>, x<sub>2</sub>, z, a, b, c. В ячейки A2 и B2 вводим начальные нулевые значения.

#### В ячейки СЗ. DЗ. E3.F3 вводим формулы

Получаем

| 1 | A              | В              | С           | D                 | E                   | F                  |
|---|----------------|----------------|-------------|-------------------|---------------------|--------------------|
| 1 | x <sub>1</sub> | x <sub>2</sub> | Z           | а                 | b                   | с                  |
| 2 | 0              | 0              | =3*A2+12*B2 | =-A2/12-B2/3+0,25 | =-3*A2+2*12*B2-3*12 | =2*3*A2-12*B2-3*12 |

|   | A                     | В              | С | D    | E   | F   |
|---|-----------------------|----------------|---|------|-----|-----|
| 1 | <b>x</b> <sub>1</sub> | x <sub>2</sub> | Z | a    | b   | с   |
| 2 | 0                     | 0              | 0 | 0,25 | -36 | -36 |

### Команда «Поиск решения»

В **Excel 2010** и более поздних версиях, если эта надстройка не использовалась, ее необходимо установить.

Выбираем: Файл/Параметры Excel/Надстройки/ Поиск решения/ Кнопка «Перейти»/ Поиск решения/ ОК

| оступные надстроики:<br>Инструменты для евро<br>Пакет анализа<br>Пакет анализа - VBA<br>Поиск решения |   | ОК<br>Отмена<br>Об <u>з</u> ор<br><u>А</u> втоматизация |
|----------------------------------------------------------------------------------------------------|---|---------------------------------------------------------|
| Поиск решения<br>Инструмент для поиска ре                                                             | — | /равнений и задач                                       |

Команда **«Поиск решения»** появится на вкладке **«Данные»** 

#### Во вкладке Данные запускаем команду Поиск решения

| Тараметры поиска решения                                                                                                    | <b>Целевая ячейка</b><br>там, которую мы |
|----------------------------------------------------------------------------------------------------|------------------------------------------|
| Оптимизировать целевую функцию: \$C\$2                                                                                                    | максимизировать результат. У нас з       |
| До: <u>Максимум</u> Минимум <u>З</u> начения: 0                                                                                                    | Ставим выбор "максимум".                 |
| \$A\$2:\$B\$2                                                                                                    | Изменяя ячейки                           |
| В соответствии с ограничениями:                                                                                                    | ставим диапазон                          |
| \$A\$2 >= 0<br>\$B\$2 >= 0<br>\$D\$2 <= 0                                                                                                    | от которых завис                         |
| \$D\$2 <= 0<br>\$E\$2 <= 0<br>Измени <u>т</u> ь                                                                                                    |                                          |
| \$F\$2 <= 0<br>Удалить                                                                                                    | Вводим каждое ограничение отде           |
| Сбросить                                                                                                    | используя кнопку<br>Добавить.            |
| <u>З</u> агрузить/сохранить                                                                                                    |                                          |
| Сделать переменные без ограничений неотрицательными                                                                                                    | Окно для дооавл                          |
| Выберите Поиск решения нелинейных задач методом ОПГ Параметры                                                                                                    | ограничении                              |
| Метод решения Добавление ограничен                                                                                                    | ния                                      |
| Для гладких нелинейных задач используйте поиск решения нелинейных задач методо<br>линейных задач - поиск решения линейных задач симплекс-методом, а для негладких Ссылка на ячейки: | Ограничение:                             |
| эволюционный поиск решения.                                                                                                    | <= ▼                                     |
| Справка ОК                                                                                                    | Добавить                                 |
|                                                                                                    |                                          |

чейка - это ю мы хотим овать, это / нас это **С2**.

чейки пазон ячеек, зависит

кдое е отдельно, кнопку

обавления IЙ

X

Фтмена 9

## Пример решения в EXCEL

| оптимальности           | выполнены                 | Отчеты                          |
|-------------------------|---------------------------|---------------------------------|
|                         |                           | Результаты                      |
| <u>     Сохранить</u> н | найденное решение         | Устойчивость                    |
|                         |                           | Пределы                         |
| О <u>В</u> осстанови    | ть исходные значения      | Ref Adventione                  |
| Вернуть <u>с</u> я в    | диалоговое окно параме    | тров Отчеты <u>с</u> о          |
| 0 <u>K</u>              | О <u>т</u> мена           | С <u>о</u> хранить сценарий     |
| Решение найд            | ено. Все ограничения и ус | словия оптимальности выполнены. |
|                         |                           |                                 |

## Отчет в EXCEL

|    | A B                                                                           | С                                                                            | D                     | E                      | F             | G  |  |  |  |
|----|-------------------------------------------------------------------------------|------------------------------------------------------------------------------|-----------------------|------------------------|---------------|----|--|--|--|
| 1  | Microsoft                                                                     | Excel :                                                                      | 14.0 Отчет о результа | атах                   |               |    |  |  |  |
| 2  | Лист: [Lab8_ZLP.xlsx]Лист1                                                    |                                                                              |                       |                        |               |    |  |  |  |
| 3  | Отчет созд                                                                    | Отчет создан: 18.04.2019 10:46:23                                            |                       |                        |               |    |  |  |  |
| 4  | Результат                                                                     | Результат: Решение найдено. Все ограничения и условия оптимальности выполнен |                       |                        |               |    |  |  |  |
| 5  | Модуль поиска решения                                                         |                                                                              |                       |                        |               |    |  |  |  |
| 6  | Модуль: Поиск решения нелинейных задач методом ОПГ                            |                                                                              |                       |                        |               |    |  |  |  |
| 7  | Время решения: 0 секунд.                                                      |                                                                              |                       |                        |               |    |  |  |  |
| 8  | Число итераций: 4 Число подзадач: 0                                           |                                                                              |                       |                        |               |    |  |  |  |
| 9  | Параметры поиска решения                                                      |                                                                              |                       |                        |               |    |  |  |  |
| 10 | Максимальное время Без пределов, Число итераций Без пределов, Precision 0,000 |                                                                              |                       |                        |               |    |  |  |  |
| 11 | Сходимость 0,0001, Размер совокупности 100, Случайное начальное значение 0, Ц |                                                                              |                       |                        |               |    |  |  |  |
| 12 | Максимальное число подзадач Без пределов, Максимальное число целочисленны     |                                                                              |                       |                        |               |    |  |  |  |
| 13 |                                                                               |                                                                              |                       |                        |               |    |  |  |  |
| 14 | Ячейка целевой функции (Максимум)                                             |                                                                              |                       |                        |               |    |  |  |  |
| 15 | Ячейка                                                                        | Имя                                                                          | Исходное значение     | Окончательное значение | -             |    |  |  |  |
| 16 | \$C\$2                                                                        | Ζ                                                                            | 0                     | 72                     | >             |    |  |  |  |
| 17 |                                                                               |                                                                              |                       |                        |               |    |  |  |  |
| 18 |                                                                               |                                                                              |                       |                        |               |    |  |  |  |
| 19 | Ячейки переменных                                                             |                                                                              |                       |                        |               |    |  |  |  |
| 20 | Ячейка                                                                        | Имя                                                                          | Исходное значение     | Окончательное значение | Целочисленное |    |  |  |  |
| 21 | \$A\$2                                                                        | x1                                                                           | 0                     | 12                     | Продолжить    |    |  |  |  |
| 22 | \$B\$2                                                                        | x2                                                                           | 0                     | 3                      | Продолжить    |    |  |  |  |
| 22 | 8.5                                                                           |                                                                              |                       | $\sim$                 |               | ě. |  |  |  |

# Задание 2.

Задание 2. Для производства двух видов продукции A и B используются материалы трех сортов. На изготовление единицы изделия A расходуется  $a_1$  кг материала 1-го сорта,  $a_2$  кг материала 2-го сорта,  $a_3$  кг материала 3-го сорта. Всего имеется  $c_1$ ,  $c_2$ ,  $c_3$  кг материалов 1-го сорта, 2-го сорта и 3-го сорта соответственно. На изготовление единицы изделия B расходуется  $b_1$  кг материала 1-го сорта, кг материала 2-го сорта,  $b_3$  кг материала 3-го сорта. Реализация единицы продукции A приносит прибыль a рублей. Реализация единицы продукции B приносит прибыль  $\beta$  рублей. Всего имеется  $c_1$ ,  $c_2$ ,  $c_3$  кг материалов 1-го сорта сорта сорта сорта сорта сорта  $c_1$ ,  $c_2$ ,  $c_3$  кг материала 3-го сорта. Реализация единицы продукции B приносит прибыль  $\beta$  рублей. Всего имеется  $c_1$ ,  $c_2$ ,  $c_3$  кг материалов 1-го сорта и 3-го сорта и 3-го сорта сорта сорта сорта сорта сорта. Реализация единицы продукции B приносит прибыль  $\beta$  рублей. Всего имеется  $c_1$ ,  $c_2$ ,  $c_3$  кг материалов 1-го сорта и 3-го сорта и 3-го сорта сорта сорта сорта сорта сорта сорта сорта. Реализация единицы продукции B приносит прибыль  $\beta$  рублей. Всего имеется  $c_1$ ,  $c_2$ ,  $c_3$  кг материалов 1-го сорта, 2-го сорта и 3-го сорта сорта сор

#### Математическая постановка задачи

Найти максимум функции  $z = \alpha x_1 + \beta x_2$  при ограничениях:

$$\begin{cases}
a_1x_1 + b_1x_2 \le c_1 \\
a_2x_1 + b_2x_2 \le c_2 \\
a_3x_1 + b_3x_2 \le c_3 \\
x_1 \ge 0 \\
x_2 \ge 0
\end{cases}$$

Коэффициенты берутся из таблицы в рабочей тетради.

Требуется решить задачу геометрически и на Excel аналогично предыдущему заданию.